# SEM 16.0

Supplementary Material JMP SEM Help:

<u>https://www.jmp.com/support/help/en/16.0/?os=win&source=application&utm\_source=helpmenu&utm\_medium=application#page/j\_mp/structural-equation-models.shtml#</u>

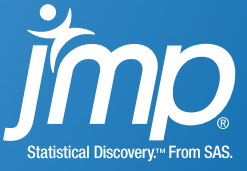

## **OVERVIEW**

- Model Specification
- Model Comparison Table
  - Model summary results
  - Nested model comparisons
- Results

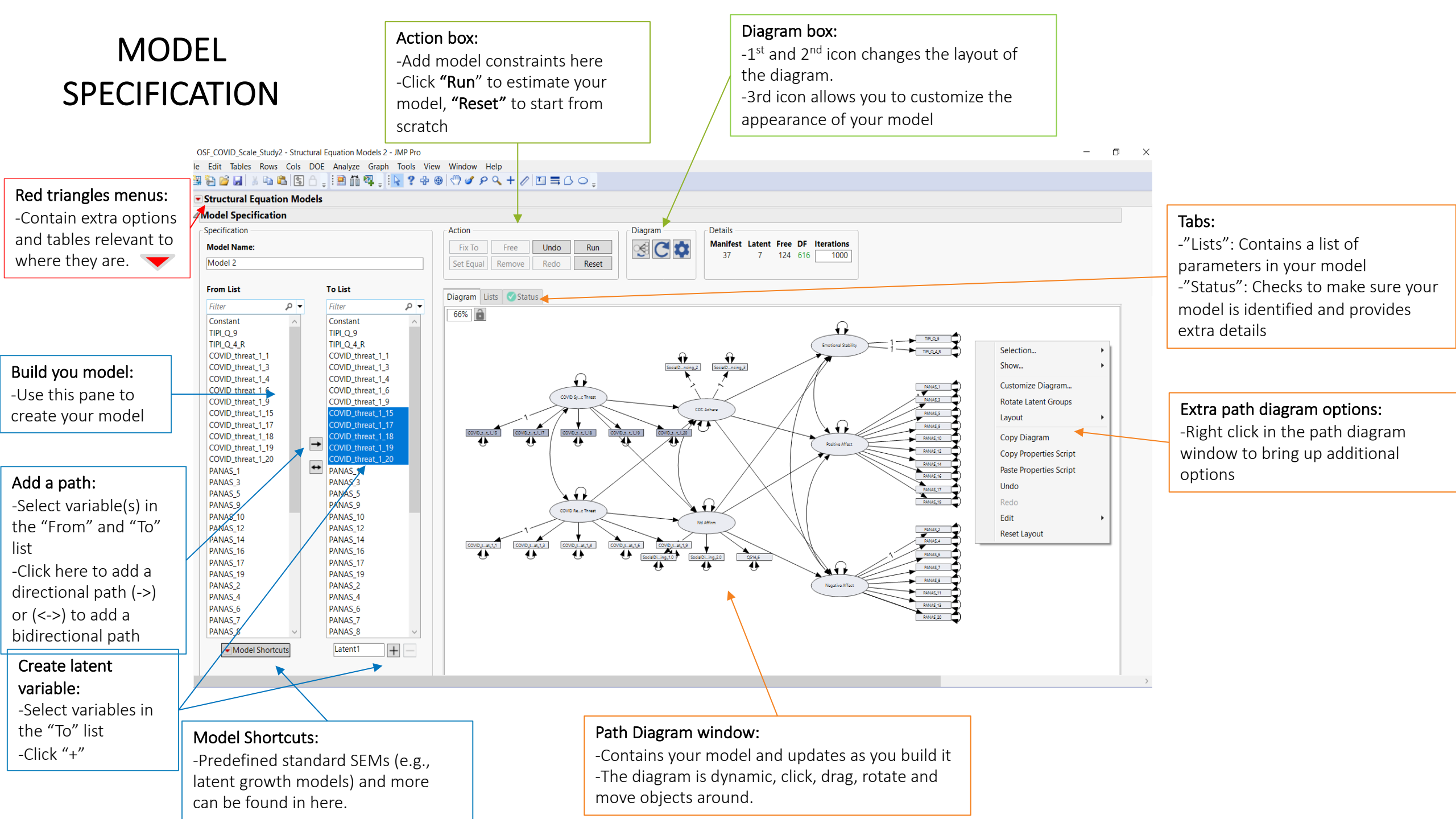

## MODEL Model COMPARISON: stored to com

Model Comparison results: -Summary results for all models are stored in this table making it easy to compare all of your models

## Default models:

-By default SEM runs 2 models upon launch. (This can be toggled on/off)

-Unrestricted model: Fits <u>all means</u>, variances, and covariances of the specified model variables. This model has 0 degrees of freedom (DF) -Independence model: Fits <u>only the means and variances</u> of the specified model variables.

| Model Con                                    | nparison                                                                                                    |                               |                                                                                              |                                                          |             |             |                                                             |            |         |                                               |        |           |                                                                     |           |  |
|----------------------------------------------|----------------------------------------------------------------------------------------------------|-------------------------------|----------------------------------------------------------------------------------------------|----------------------------------------------------------|-------------|-------------|-------------------------------------------------------------|------------|---------|-----------------------------------------------|--------|-----------|---------------------------------------------------------------------|-----------|--|
| # Show M                                     | lodel Name                                                                                                    | -2 Log<br>Likelihood          | Number of<br>Parameters                                                                      | AICc                                                     | AICc Weight | .2 .4 .6 .8 | BIC                                                         | ChiSquare  | DF      | Prob>ChiSq                                    | CFI    | RMSEA     | Lower 90%                                                           | Upper 90% |  |
| 1 U                                          | nrestricted                                                                                                    | 47246.924                     | 740                                                                                          |                                                          |             |             | 51916.263                                                   | 0.0000     | 0       |                                               | 1.0000 | 0.0000    | 0.0000                                                              | 0.0000    |  |
| 2 In                                         | dependence                                                                                                    | 58688.828                     | 74                                                                                           | 58860.197                                                | 0.0000      |             | 59155.762                                                   | 11441.905  | 666     | <.0001*                                       | 0.0000 | 0.1715    | 0.1688                                                              | 0.1743    |  |
| 3 🖌 🛛 M                                      | lodel A: (Complex, More parameters)                                                                                               | 49725.84                      | 124                                                                                          | 50046.781                                                | 0.9494      |             | 50508.27                                                    | 2478.9161  | 616     | <.0001*                                       | 0.8271 | 0.0742    | 0.0711                                                              | 0.0772    |  |
| 4 🖌 🛛 M                                      | lodel B: (Simpler, Nested within Model )                                                                                          | A, Less parameters) 49738.357 | 122                                                                                          | 50052.643                                                | 0.0506      | ]           | 50508.167                                                   | 2491.4336  | 618     | <.0001*                                       | 0.8261 | 0.0742    | 0.0712                                                              | 0.0773    |  |
| Compare Sele                                 | ected Models Clear Selection                                                                                                    |                               | 1                                                                                            | <b>↑</b>                                                 |             |             | 1                                                           |            |         | ,                                             | 1      | ×         | 、<br>、                                                              |           |  |
| Structural Equation Model: Model             |                                                                                                    |                               |                                                                                              |                                                          |             |             |                                                             |            |         |                                               |        |           |                                                                     |           |  |
| A: (Com                                      | plex. More parameters)                                                                                                    |                               |                                                                                              |                                                          |             |             |                                                             |            |         |                                               |        |           | $\mathbf{X}$                                                        |           |  |
| Structural Equation Model: Model B: (Simpler |                                                                                                    |                               |                                                                                              |                                                          |             |             |                                                             |            |         |                                               |        |           |                                                                     |           |  |
| Nested                                       | within Model A Less narameter                                                                                                    | re)                           |                                                                                              |                                                          |             |             |                                                             |            |         | /                                             |        |           |                                                                     |           |  |
| Hestear                                      | wann model A, Less parameter                                                                                                    | (3)                           | AICc                                                                                         |                                                          |             | BIC:        |                                                             |            | CFI:    |                                               |        | RMS       | EA:                                                                 |           |  |
|                                              |                                                                                                    |                               | The                                                                                          | corrected                                                | Akaike      | -The Bave   | scian                                                       |            | -Rentl  | or's                                          |        | -Roo      | t Mean Sau                                                          | Iare      |  |
|                                              |                                                                                                    |                               | infor                                                                                        | mation cr                                                | riterion    | informati   | on critori                                                  | on         | Comp    | orotivo Fit Ir                                | dov    | Erro      | r of                                                                |           |  |
|                                              |                                                                                                    |                               |                                                                                              |                                                          | hennen.     |             | on criteri                                                  | 011.       | Comp    |                                               | iuex.  |           |                                                                     |           |  |
|                                              | Number of                                                                                                    |                               | -1115                                                                                        | - This value can be                                      |             |             | -Smaller numbers                                            |            |         | -Between 0 and 1.                             |        |           | Approximation                                                       |           |  |
|                                              | 2 Log Likelihood (-       Parameters:         2LL):       -# of estimated         -The log-likelihood of       parameters for the |                               |                                                                                              | used to compare<br>models, smaller<br>numbers indicate a |             |             | indicate a better<br>model fit relative to<br>other models. |            |         | -Values > 0.90<br>represent good model<br>fit |        |           | -Between 0 and 1.<br>-Values less than 0.10<br>represent good model |           |  |
|                                              |                                                                                                    |                               |                                                                                              |                                                          |             |             |                                                             |            |         |                                               |        |           |                                                                     |           |  |
|                                              |                                                                                                    |                               |                                                                                              |                                                          |             |             |                                                             |            |         |                                               |        |           |                                                                     |           |  |
| the fitted model                             |                                                                                                    |                               | bette                                                                                        | er model t                                               | fit         |             |                                                             |            |         |                                               |        | fit       | 0                                                                   |           |  |
| multiplied by -2                             |                                                                                                    |                               | relat                                                                                        | ive to oth                                               | er          |             |                                                             |            |         |                                               |        |           |                                                                     |           |  |
| -This value can be                           |                                                                                                    |                               | mad                                                                                          |                                                          |             |             |                                                             |            |         |                                               |        |           |                                                                     |           |  |
|                                              |                                                                                                    | represent more                | mou                                                                                          | eis.                                                     |             |             |                                                             |            |         |                                               |        |           |                                                                     |           |  |
|                                              | used to compare                                                                                                    | complex models.               |                                                                                              |                                                          |             |             |                                                             |            |         |                                               |        |           |                                                                     |           |  |
|                                              | nested models and is                                                                                                    | -Degrees of freedom           |                                                                                              |                                                          |             |             |                                                             |            | γ       |                                               |        |           |                                                                     |           |  |
|                                              | used to derive some                                                                                                    |                               | Ĭ                                                                                            |                                                          |             |             |                                                             |            |         |                                               |        |           |                                                                     |           |  |
|                                              | model fit indices.                                                                                                    | -F                            | -Fit indices help you compare your models and find the ones that fit the data the hest. They |                                                          |             |             |                                                             |            |         |                                               |        | est. Thev |                                                                     |           |  |
|                                              |                                                                                                    |                               |                                                                                              |                                                          |             | t for mor   | lol data                                                    | fit but al | lconor  | nalizo for r                                  | nodol  | lcompl    | ovitu                                                               | /         |  |
|                                              |                                                                                                    | increases.                    |                                                                                              |                                                          | uccour      | προτητου    | ier-uulu                                                    | jit but di | so per  | iuiize jor n                                  | nouel  | τοπρι     | exily.                                                              |           |  |
|                                              |                                                                                                    |                               |                                                                                              | Fit indice                                               | es used in  | coniuncti   | on with                                                     | knowled    | ae of l | a domain i                                    | help i | isers to  | find mod                                                            | lels that |  |

represent data well and reflect real world relationships among variables.

## **MODEL COMPARISON:** Nested Model Comparison

Nested model comparison: -To run, select 2 rows (or

## What is a nested model?

-A model is nested if the simpler model (the model with the smaller number of estimated parameters) can be obtained from the more complex model (the model with the larger number of estimated parameters) by fixing one or more parameters -The simpler model must be a direct subset of the more complex model

| more) and select "Compare    |                                                                                                    |                                                        |                                                                  |                         |                   |             |             |                          |                   |         |             |           |                |                 |           |  |  |
|------------------------------|----------------------------------------------------------------------------------------------------|--------------------------------------------------------|------------------------------------------------------------------|-------------------------|-------------------|-------------|-------------|--------------------------|-------------------|---------|-------------|-----------|----------------|-----------------|-----------|--|--|
| Selected Models"             |                                                                                                    | Model Comparison                                       |                                                                  |                         |                   |             |             |                          |                   |         |             |           |                |                 |           |  |  |
| -Only appropriate for nested | k                                                                                                    | # Show Model Name                                      | -2 Log<br>Likelihood                                             | Number of<br>Parameters | AICc              | AICc Weight | .2 .4 .6 .8 | BIC                      | ChiSquare         | DF F    | Prob>ChiSq  | CFI       | RMSEA          | Lower 90%       | Upper 90% |  |  |
| model comparisons            | $  \rangle$                                                                                                    | 1 Unrestricted                                         | 47246.9                                                          | 24 740                  |                   |             |             | 51916.263                | 0.0000            | 0       |             | 1.0000    | 0.0000         | 0.0000          | 0.0000    |  |  |
| -Model B (simpler model) is  | $  \rangle$                                                                                                    | 2 Independence                                         | 58688.8                                                          | 28 74                   | 58860.197         | 0.0000      |             | 59155.762                | 11441.905         | 666     | <.0001*     | 0.0000    | 0.1715         | 0.1688          | 0.1743    |  |  |
| nested within Model A        |                                                                                                    | 3 ✓ Model A: (Complex, More parameters)                | 49725.<br>40729.2                                                | 34 124<br>57 122        | 50046.781         | 0.9494      |             | 50508.27                 | 2478.9161         | 616     | <.0001*     | 0.8271    | 0.0742         | 0.0711          | 0.0772    |  |  |
| (more complex model) here    |                                                                                                    | Germany Calended Madela, Class Calendian               | eters) 4° 56.5.                                                  | 51 122                  | . 50052.045       | 0.0506      |             | 50506.107                | 2491.4550         | 010     | <,0001"     | 0.0201    | 0.0742         | 0.0712          | 0.0775    |  |  |
| (more complex model) here    |                                                                                                    | Compare Selected Models Clear Selection                |                                                                  |                         |                   |             |             | >                        |                   |         |             |           |                |                 |           |  |  |
|                              | -                                                                                                    |                                                        |                                                                  |                         |                   |             |             |                          |                   |         |             |           |                |                 |           |  |  |
|                              |                                                                                                    | Model nestedin                                         | model                                                            |                         | <b>∆ChiSquare</b> | ΔDF Prot    | b>ChiSq     | CFI ARM                  | SEA               |         |             |           | $\sim$         |                 |           |  |  |
|                              | Model B: (Simpler, Nested within Model A, Less parameters) Model A: (Complex, More parameters) 12.5175 2 0.0019* -0.001 0.0001 |                                                        |                                                                  |                         |                   |             |             |                          |                   |         |             |           |                |                 |           |  |  |
|                              |                                                                                                    | Difference tests are meaningful only for nested models |                                                                  |                         |                   |             |             |                          |                   |         |             | Г         | Eit Ind        |                 |           |  |  |
|                              |                                                                                                    |                                                        |                                                                  |                         |                   |             |             | ١                        | \                 |         |             |           |                |                 | , ыс,     |  |  |
|                              |                                                                                                    | ChiSquare difference:                                  |                                                                  |                         |                   |             |             |                          | $\backslash$      |         |             |           | CFI, RN        | <b>ASEA</b> and |           |  |  |
|                              |                                                                                                    | -The difference of the ChiSquare                       |                                                                  |                         |                   |             |             |                          |                   |         |             |           | others         | )               |           |  |  |
|                              |                                                                                                    | between the simpler model (Model B)                    |                                                                  | r                       |                   |             |             |                          |                   |         |             |           | -Can b         | e used to       |           |  |  |
|                              |                                                                                                    | and more complex model (Model A)                       | DF diff                                                          | DF difference           |                   |             |             |                          |                   |         |             |           | compa          | re both r       | ested     |  |  |
|                              |                                                                                                    | and more complex model (Model A)                       | -The difference between the degrees                              |                         |                   |             |             |                          |                   |         |             |           | and non-nested |                 |           |  |  |
|                              |                                                                                                    |                                                        | of free                                                          | edom betwe              | een the s         | simpler     |             |                          | $\langle \rangle$ |         |             |           | model          |                 |           |  |  |
|                              |                                                                                                    | 2491.4336 – 2478.9161 = <b>12.5175</b>                 | model (Model B, more DF) and<br>complex model (Model A, less DF) |                         |                   |             |             |                          |                   |         |             |           | model          | 5.<br>          |           |  |  |
|                              |                                                                                                    |                                                        |                                                                  |                         |                   |             |             | CEL and DMCEA difference |                   |         |             |           | -Note,         | tit indice      | sao       |  |  |
| CFI and RMSEA difference     |                                                                                                    |                                                        |                                                                  |                         |                   |             |             |                          |                   |         | not rep     | oresent d | irect          |                 |           |  |  |
|                              |                                                                                                    |                                                        |                                                                  |                         |                   |             | -D          | ifference                | e between         | the val | lues of the | e         | statisti       | cal signifi     | cance     |  |  |
|                              | 1                                                                                                    | Which model fits hetter?                               |                                                                  |                         |                   |             | CF          | I and RN                 | 1SEA betw         | veen th | e two       |           | tests.         |                 |           |  |  |
|                              |                                                                                                    |                                                        |                                                                  |                         |                   |             | ma          | odels.                   |                   |         |             |           |                |                 |           |  |  |
| -In this example, the chisq  | uare                                                                                                    | e difference test is statistically significan          | t (prob>C                                                        | hiSa =                  |                   |             |             |                          |                   |         |             |           |                |                 |           |  |  |

-In this example, the ch ıъ 11 .0019, which is less than < .05)

-We would conclude the more complex model (Model A) fits statistically better relative to the simpler model (Model B).

-We would also want to consider whether this difference is practically important and evaluate other aspects of our model (such as local fit)

## MODEL RESULTS

#### Results:

-Results are displayed in tables throughout the report -All results can be exported as a data table by "right clicking" on the table

### Path diagram lock:

-If you want to freeze your diagram in place so that JMP does not auto-redraw the diagram. Press the lock button here.

#### Path diagram customization:

-The path diagram is fully customizable in the results, "right click" on the diagram to access the customize options -Use "undo" or "control-z" to revert any change

OSF\_COVID\_Scale\_Study2 - Structural Equation Models - JMP Pro
File Edit Tables Rows Cols DOE Analyze Graph Tools View Window
Help

Build Barrier Barrier Barr

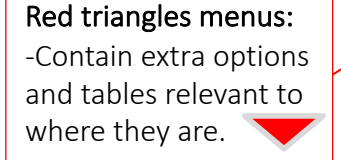

SEM Results Tables: -SEM contains many type of results for evaluating the model. -By default only the summary of fit and parameter estimates are turned on. -Click the "red triangle" to obtain additional results.

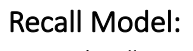

-Use the "Recall in Model Specification" option to bring your model back to the top window if you want to modify it and run a new model.

| e<br>m                                                            | Edit                | ables Rows Cols DU                     | E Analyze | Gr        | apn Too                     | ois view     | Window He       | p  | 0 1  |  |  |  |  |
|-------------------------------------------------------------------|---------------------|----------------------------------------|-----------|-----------|-----------------------------|--------------|-----------------|----|------|--|--|--|--|
| #                                                                 | 9 <u>–</u> 1        | 2 📓 🖇 🖷 🕒 🖸 🗆                          | ÷ 📰 💷     | ar        | ÷ : 14                      | 7 ~ · · ·    | () a p          | -  | // 🗉 |  |  |  |  |
| <ul> <li>Structural Equation Models</li> </ul>                    |                     |                                        |           |           |                             |              |                 |    |      |  |  |  |  |
| Structural Equation Model: Multiple Mediation w/ Latent Variables |                     |                                        |           |           |                             |              |                 |    |      |  |  |  |  |
|                                                                   | ~                   | Show Path Diagram                      |           |           |                             |              |                 |    |      |  |  |  |  |
|                                                                   |                     | Path Diagram Settings                  |           |           |                             |              |                 |    |      |  |  |  |  |
|                                                                   |                     | Fit Indices                            |           |           |                             |              |                 |    |      |  |  |  |  |
|                                                                   |                     | Summary of Fit                         |           |           |                             |              |                 |    |      |  |  |  |  |
|                                                                   |                     | Summary of Fit                         |           |           |                             |              |                 |    |      |  |  |  |  |
|                                                                   | Parameter Estimates |                                        |           |           |                             |              |                 |    |      |  |  |  |  |
|                                                                   |                     | Standardized Parameter Est             |           |           |                             |              |                 |    |      |  |  |  |  |
|                                                                   | /                   | Confidence Intervals                   |           |           |                             |              |                 |    |      |  |  |  |  |
|                                                                   | /                   | Prediction Profiler                    |           |           |                             |              |                 |    |      |  |  |  |  |
| /                                                                 |                     | Model Implied Covariances              |           |           |                             |              |                 |    |      |  |  |  |  |
| /                                                                 |                     | Model Implied Means                    |           |           |                             |              |                 |    |      |  |  |  |  |
|                                                                   |                     | Residuals                              |           |           |                             |              | 1               |    |      |  |  |  |  |
|                                                                   |                     | Normalized Residuals                   |           |           |                             |              |                 |    |      |  |  |  |  |
|                                                                   |                     | Normalized Residuals Heat              | Мар       |           |                             |              |                 |    |      |  |  |  |  |
|                                                                   |                     | RAM Matrices                           |           |           | l Error                     | Wald Z       | Prob> Z         |    |      |  |  |  |  |
|                                                                   |                     | Covariance of Estimates                |           |           | 053421                      | 82.65407     | <.0001*         |    |      |  |  |  |  |
|                                                                   |                     | R <sup>2</sup> for Endogenous Variable | s         |           | 0376663                     | 75.592137    | <.0001*         |    |      |  |  |  |  |
|                                                                   |                     | Modification Indicor                   |           |           | 0308766                     | 110.23353    | <.0001*         |    |      |  |  |  |  |
|                                                                   |                     | woull cauon marces                     |           | ·         | 0394764                     | 75.16581     | <.0001*         |    |      |  |  |  |  |
|                                                                   |                     | Assess Measurement Model               |           |           | 0236/13                     | 156.30741    | <.0001*         |    |      |  |  |  |  |
|                                                                   |                     | Save Columns                           |           | ۲         | 0318438                     | 101.5/531    | <.0001*         |    |      |  |  |  |  |
|                                                                   |                     | C                                      |           |           | ).044021                    | 44.565544    | <.0001*         |    |      |  |  |  |  |
|                                                                   |                     | Copy Model Script                      |           | _         | 0426025                     | 52 5522/0    | < 0001*         |    |      |  |  |  |  |
|                                                                   |                     | Recall in Model Specification          | on        |           | <ol> <li>Sets th</li> </ol> | e model in t | he Model        |    |      |  |  |  |  |
|                                                                   |                     | Remove Fit                             |           |           | model.                      |              | t to the specin | eu |      |  |  |  |  |
|                                                                   | Cons                | stant → PANAS_3                        | 1.9218182 | 0.        | 0452591                     | 42.462542    | <.0001*         |    |      |  |  |  |  |
|                                                                   | Cons                | stant → PANAS_5                        | 2.7690909 | 0.        | 0519273                     | 53.326314    | <.0001*         |    |      |  |  |  |  |
|                                                                   | Cons                | stant → PANAS_9                        | 0510456   | 43.739847 | <.0001*                     |              |                 |    |      |  |  |  |  |
|                                                                   | Cons                | stant → PANAS_10                       | 2.2436364 | 0.        | 0530508                     | 42.292223    | <.0001*         |    |      |  |  |  |  |
|                                                                   | Cons                | stant → PANAS_12                       | 3.4545455 | 0.        | 0470752                     | 73.3835      | <.0001*         |    |      |  |  |  |  |
|                                                                   | Cons                | stant → PANAS_14                       | 2.1854545 | 0.        | 0494961                     | 44.154093    | <.0001*         |    |      |  |  |  |  |

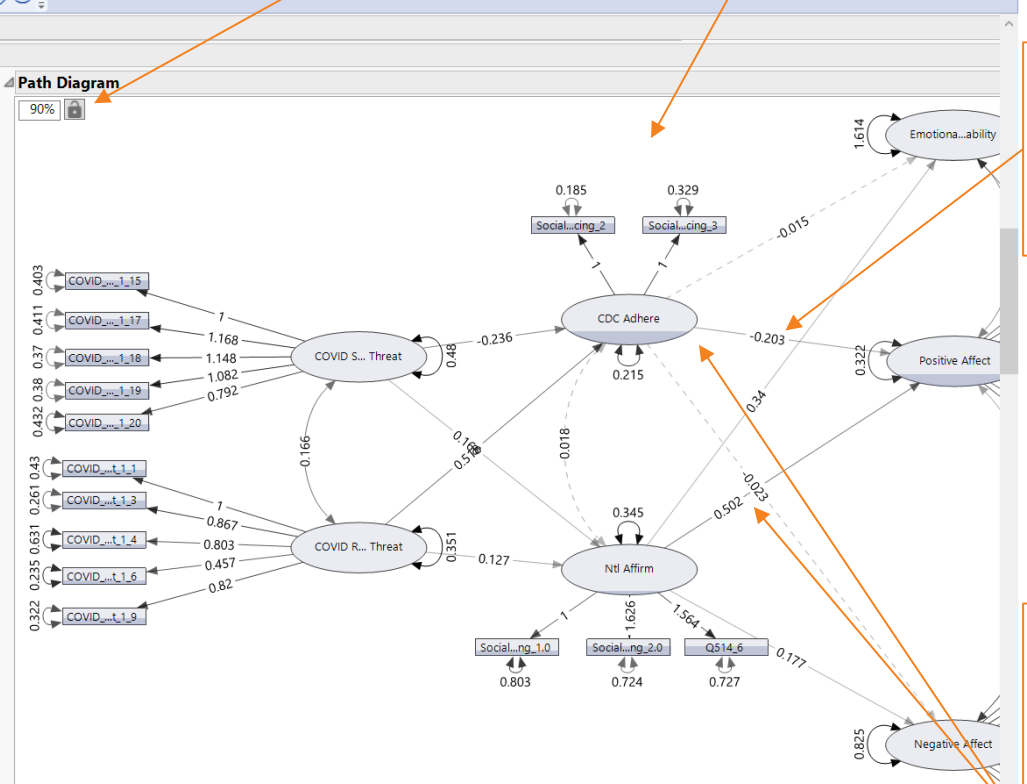

#### Path diagram model results:

-Estimates appear here on the path diagram-Under "right click" you can choose which estimates to display

#### Path diagram visualization:

-**R<sup>2</sup>** is visualized through the shade of the variables. The greater the shade the more variance that is explained for that variable by the model.

-Dashed lines represent paths that not statistically significant

-The thickness of the lines

0 🏠 🖾 🗆 🔻

represents the magnitude of the standardized estimates